### Bienvenue à l'Espace Public Numérique le Picoulet!

0148068720 / epn@picoulet.org / www.epnlepicoulet.com

#### **INSTALLATION D'UNE APPLICATION À PARTIR DU PLAY STORE**

Play Store

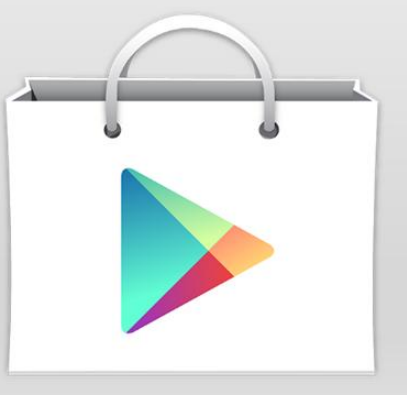

### CLIQUEZ SUR L'ONGLET APPLICATION (MENU)

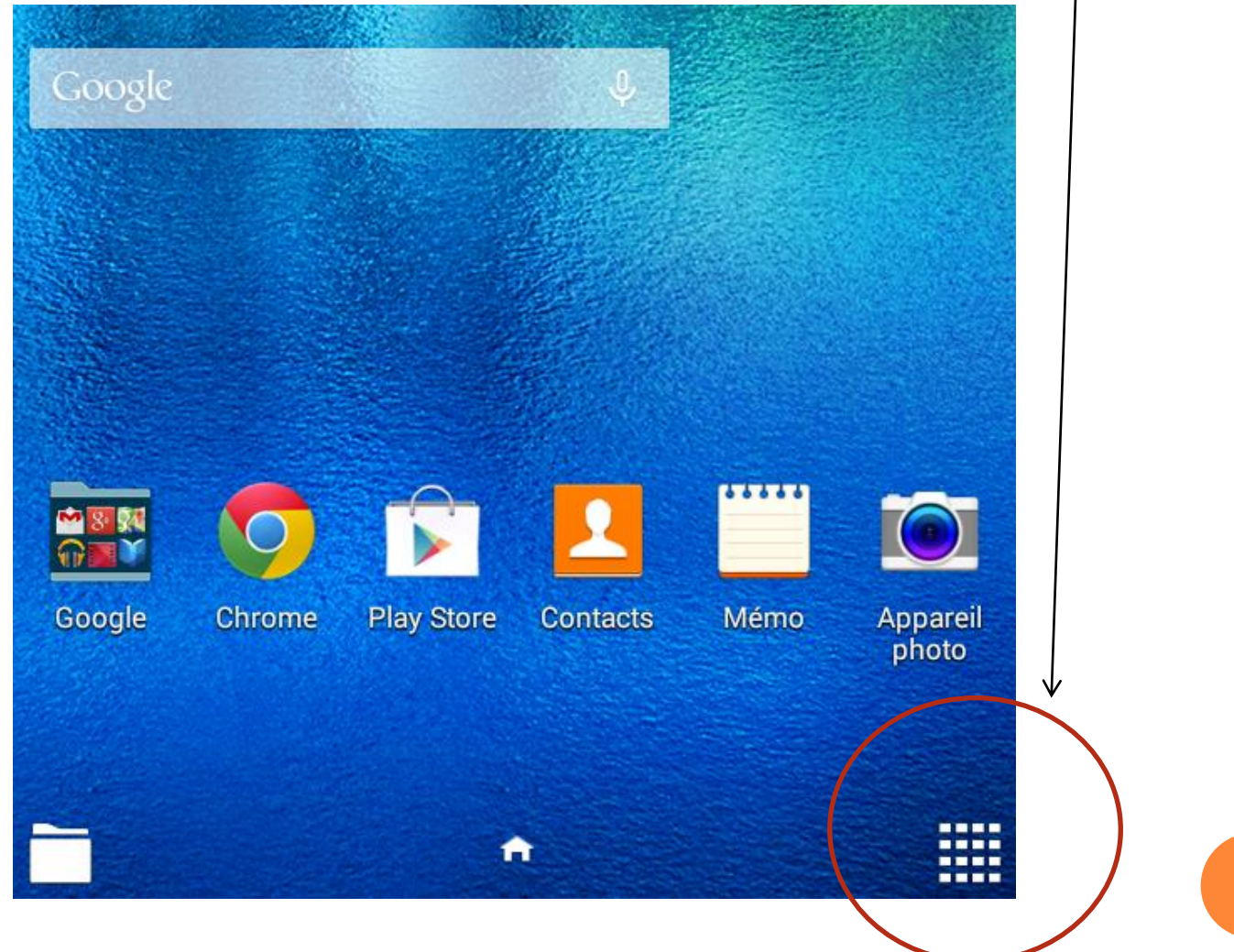

# OUVRIR L'APPLICATION PLAY STORE

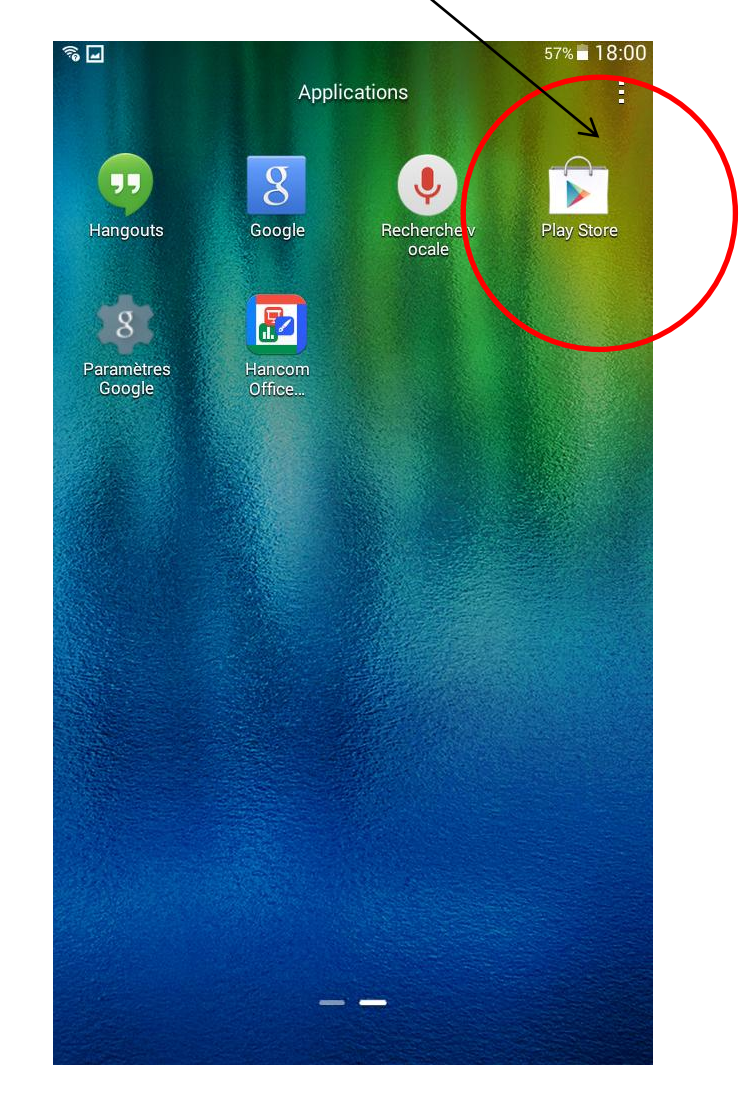

#### PLAY STORE

- Il permet de faire les mise à jour des applications installer sur la tablette.
- L'identifiant de Play Store c'est le même que le compte principal.
- Play Store C'est une application de Google qui permet de télécharger des applications Android.

#### EXEMPLE D'APPLICATION

Avast antivirus :

c'est une application qui permet avoir une navigation sécurisé, protège contre les pubs, des logiciels malveillants, etc...

Il permet d'analyser tous les applications, les différents connexion wifi et certain paramètre de l'outils (tablette ou smartphone).

#### POUR L'INSTALLER

#### • Appuyez sur La loupe de recherche

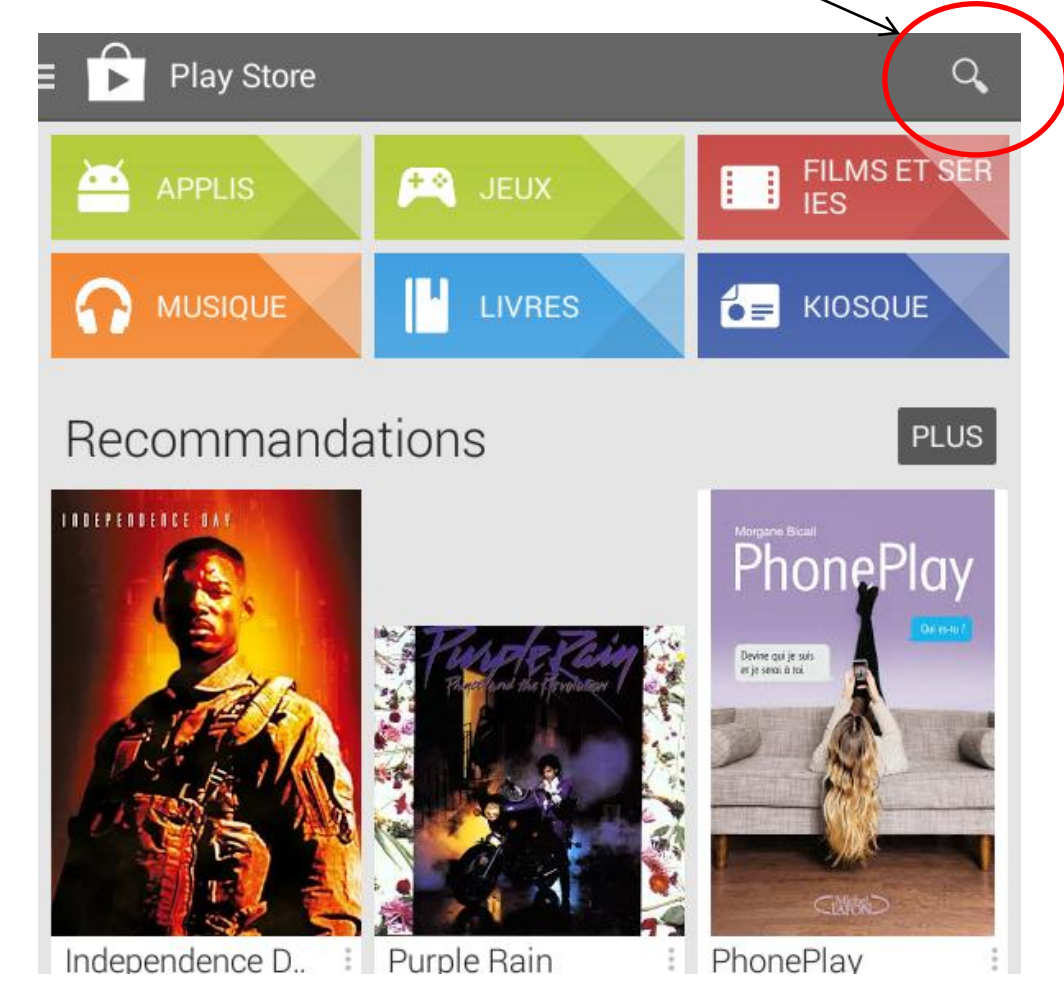

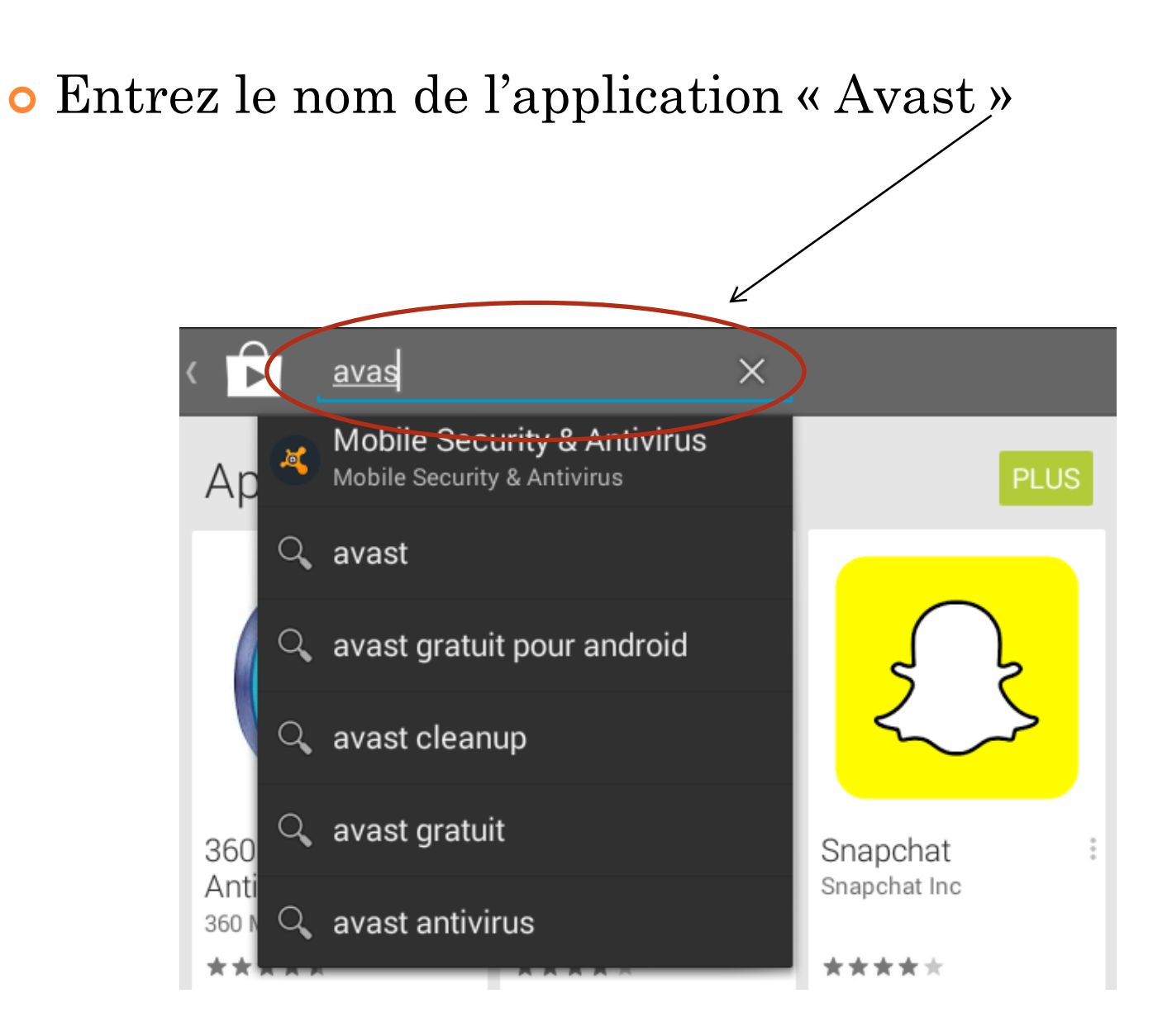

#### • Appuyez sur l'application

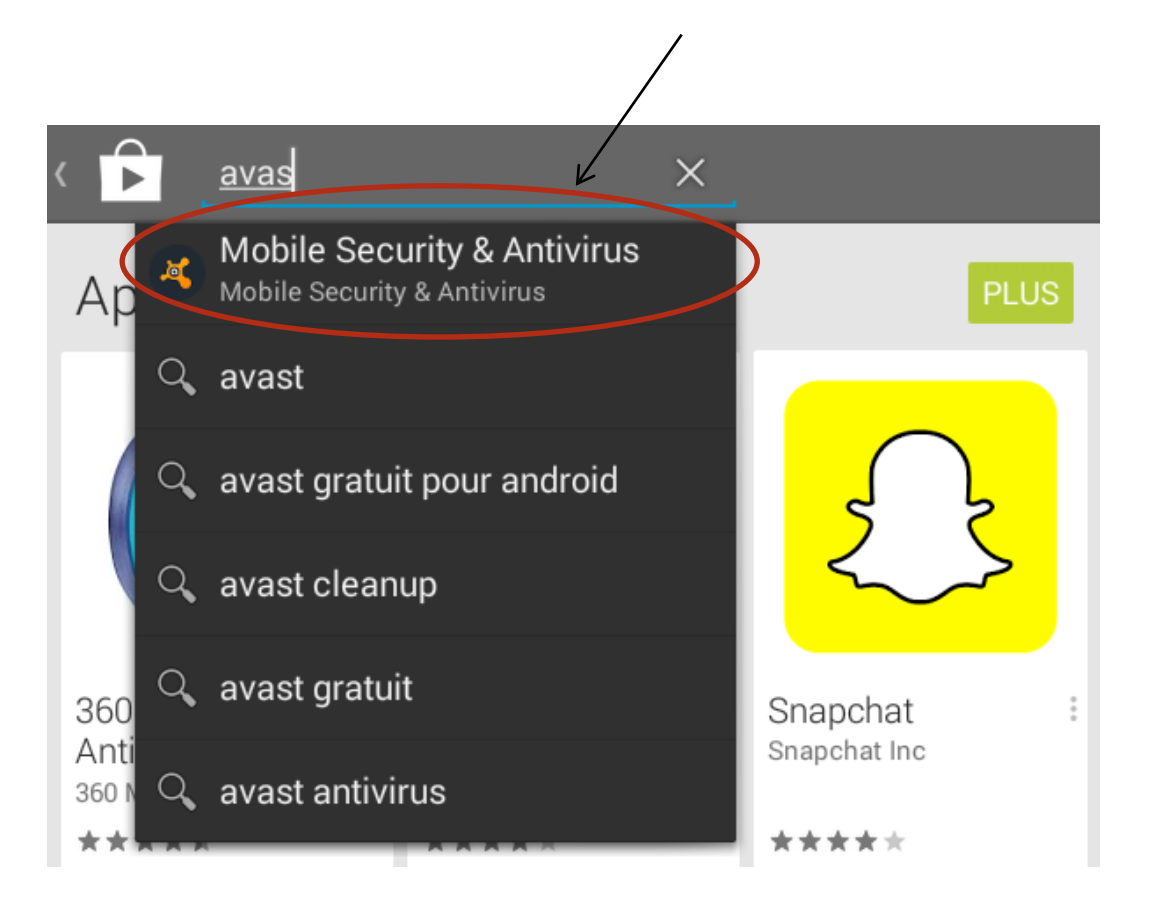

#### • Appuyez sur Installer

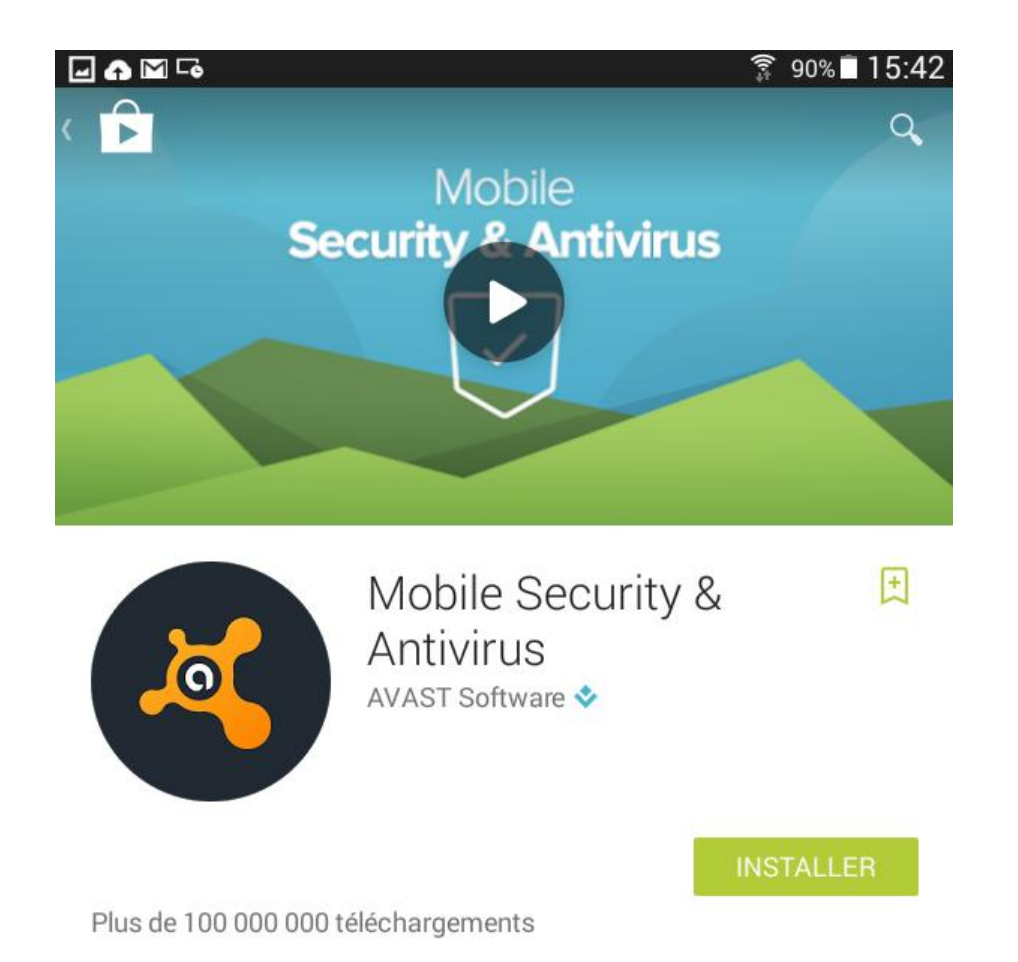

#### • Une petit fenêtre de dialogue s'ouvre Expliquant les différents fonction serait utiliser par l'application

| Nous avons simplifié les EN SAVOIR PLUS autorisations des applis. |                                                                         |        |
|-------------------------------------------------------------------|-------------------------------------------------------------------------|--------|
| 4                                                                 | Mobile Security & Antivirus<br>doit avoir accès aux éléments suivants : |        |
|                                                                   | Historique de l'appareil et des applis                                  | $\sim$ |
|                                                                   | Identité                                                                | $\sim$ |
|                                                                   | Contacts/Agenda                                                         | $\sim$ |
| 9                                                                 | Position                                                                | $\sim$ |
| ÷                                                                 | SMS                                                                     | $\sim$ |
| ٩,                                                                | Téléphone                                                               | $\sim$ |
|                                                                   | Photos/Contenus multimédias/<br>Fichiers                                | $\sim$ |
|                                                                   | Information sur la connexion Wi-Fi                                      | $\sim$ |
| i                                                                 | Identifiant d'appareil et infos appel                                   | $\sim$ |
| Google play ACCEPTER                                              |                                                                         |        |

#### • En appuyant sur Accepter l'on poursuit

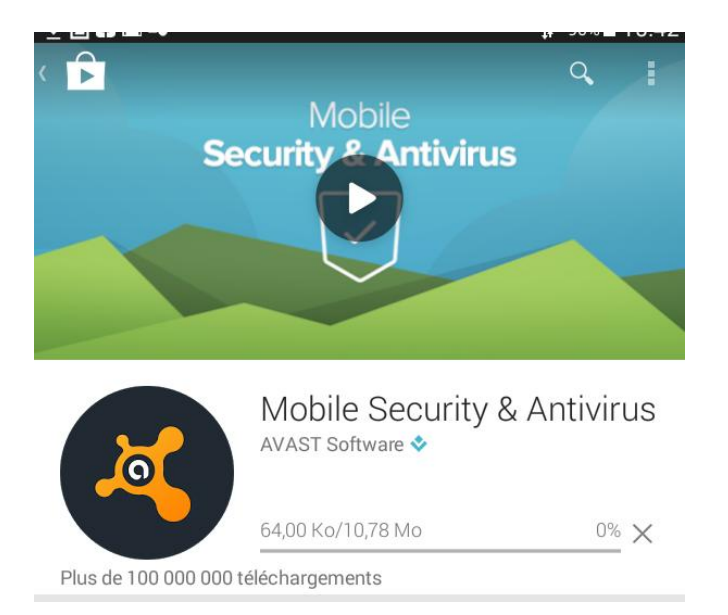

#### • Téléchargement en cours

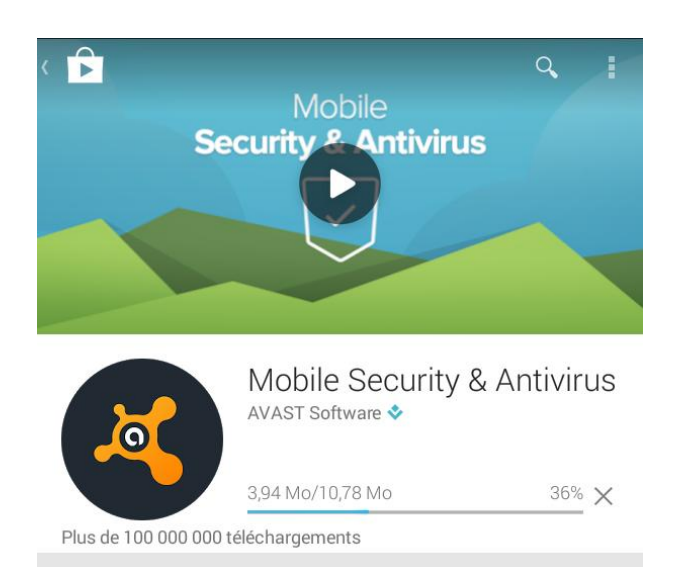

### • Une fois le téléchargement terminer l'application s'installe

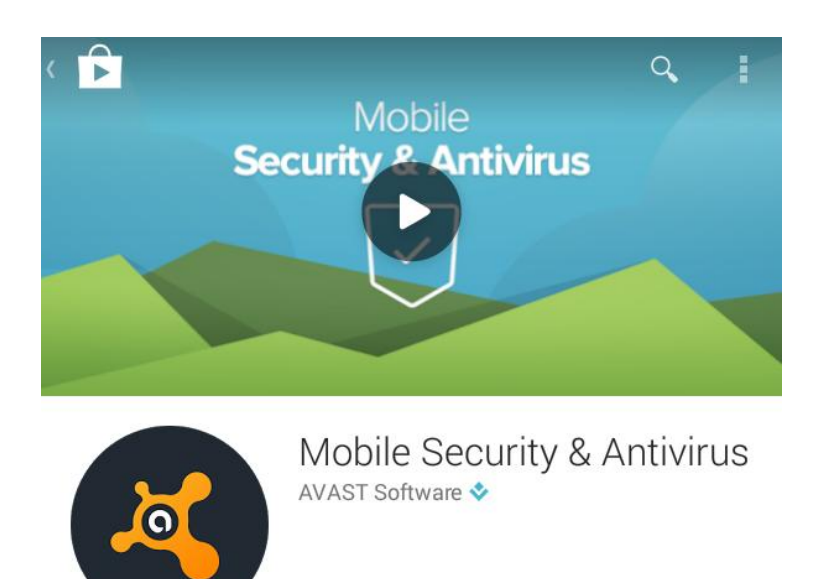

Installation...

Plus de 100 000 000 téléchargements

#### UNE FOIS L'APPLICATION INSTALLER

#### • Il suffit juste de l'ouvrir

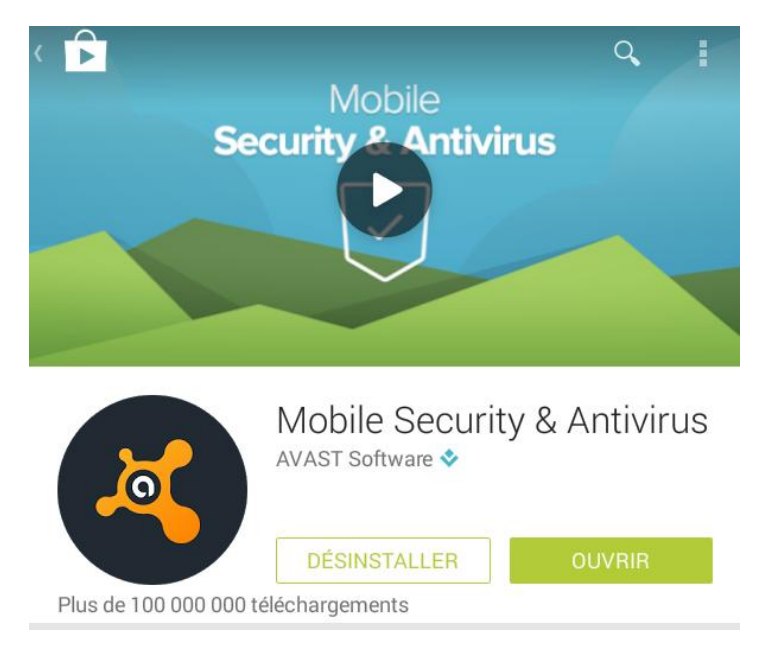

#### Bonne Utilisation !!

## COMMENT INSTALLER UNE APPLICATION A PARTIR D'INTERNET

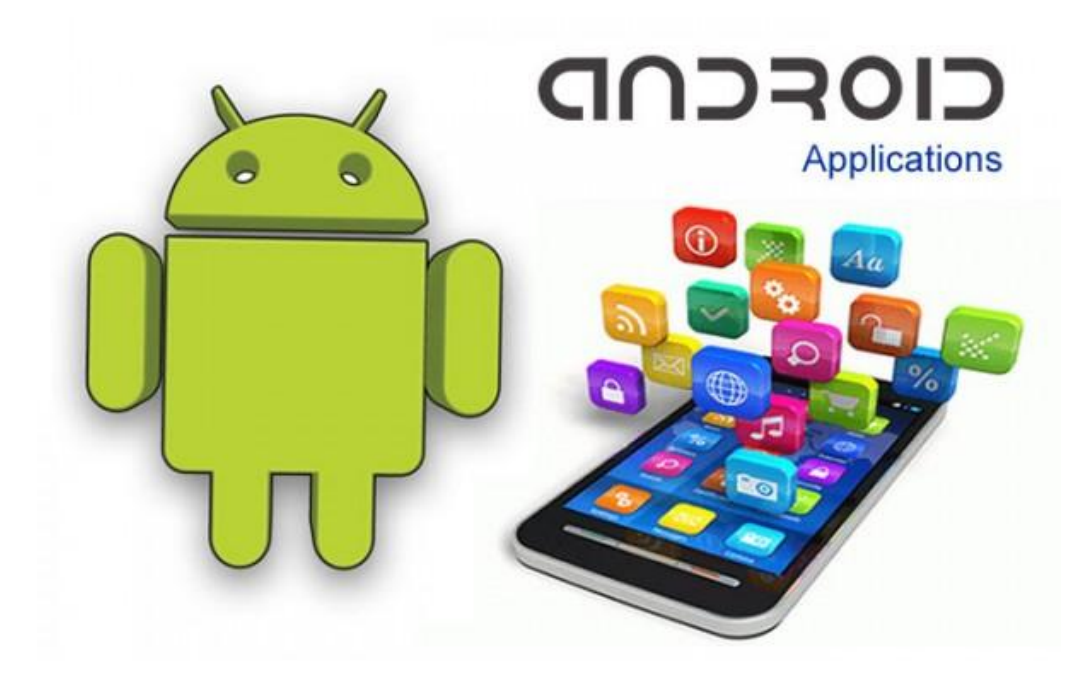

#### Appuyez sur Chrome l'application internet

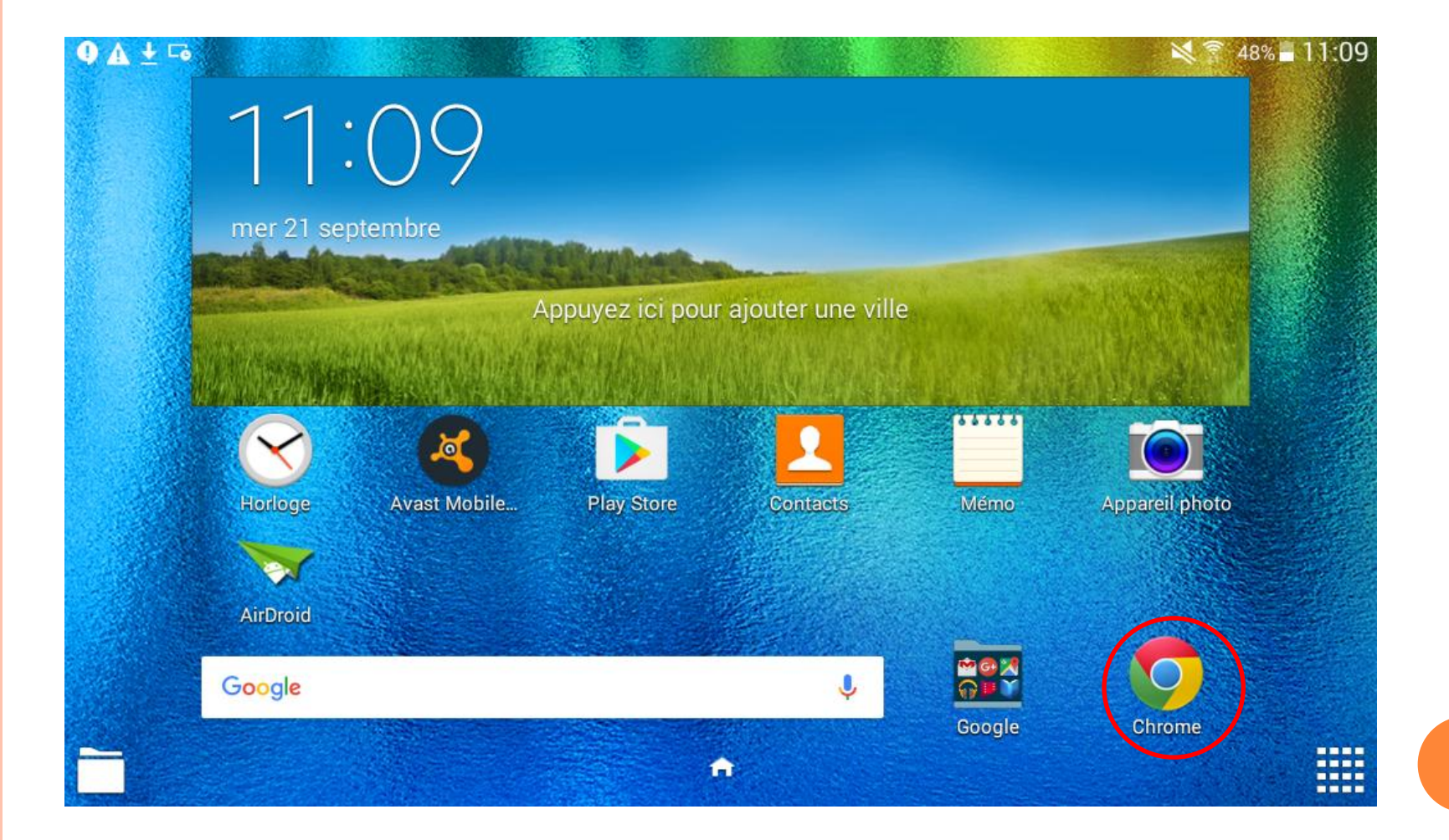

Entrez votre application rechercher suivie de « apk » dans la barre de recherche

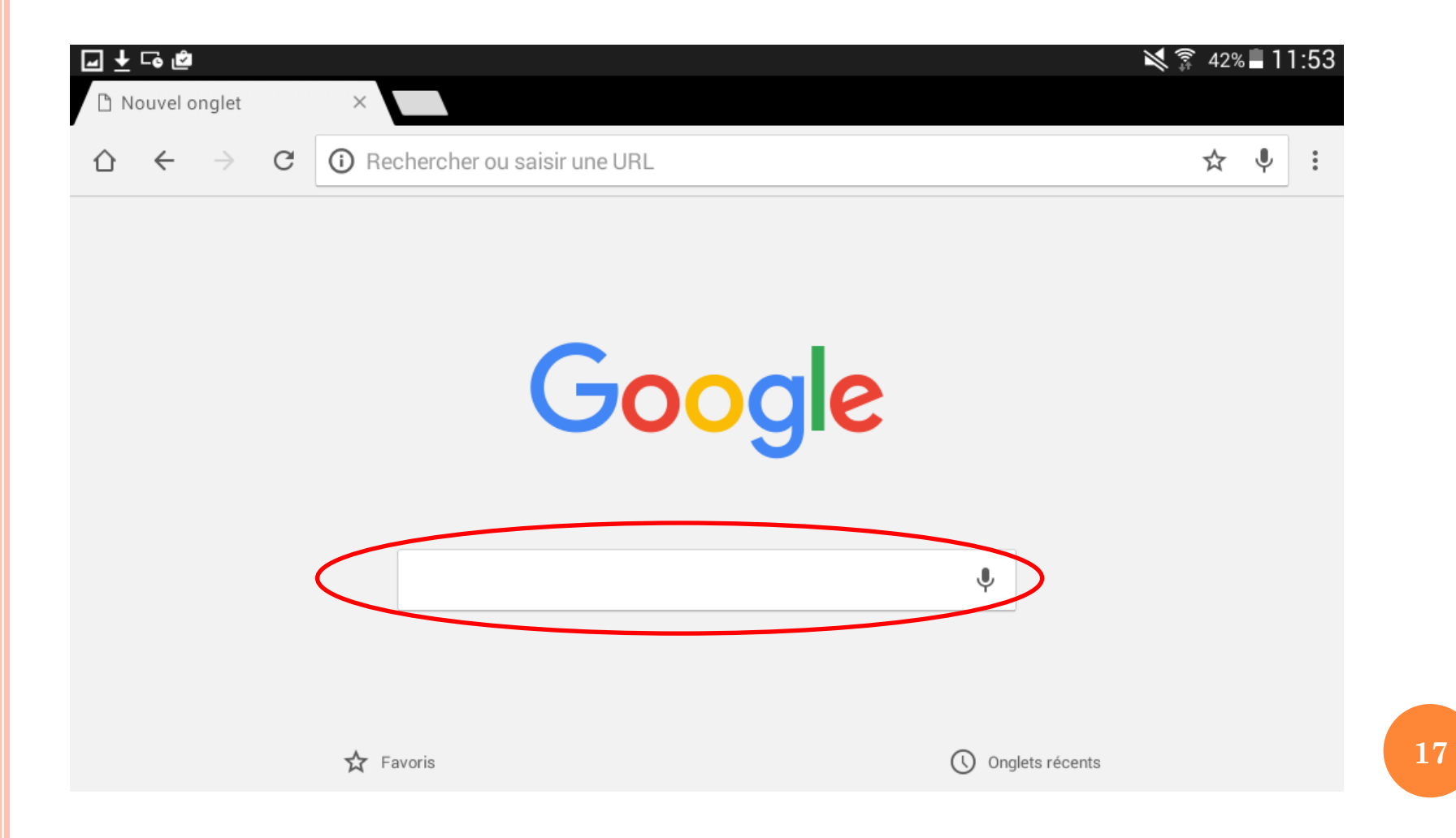

Exemple entrez « Viber apk », puis appuyez sur « aller à » pour certains model il est remplacer par une loupe «

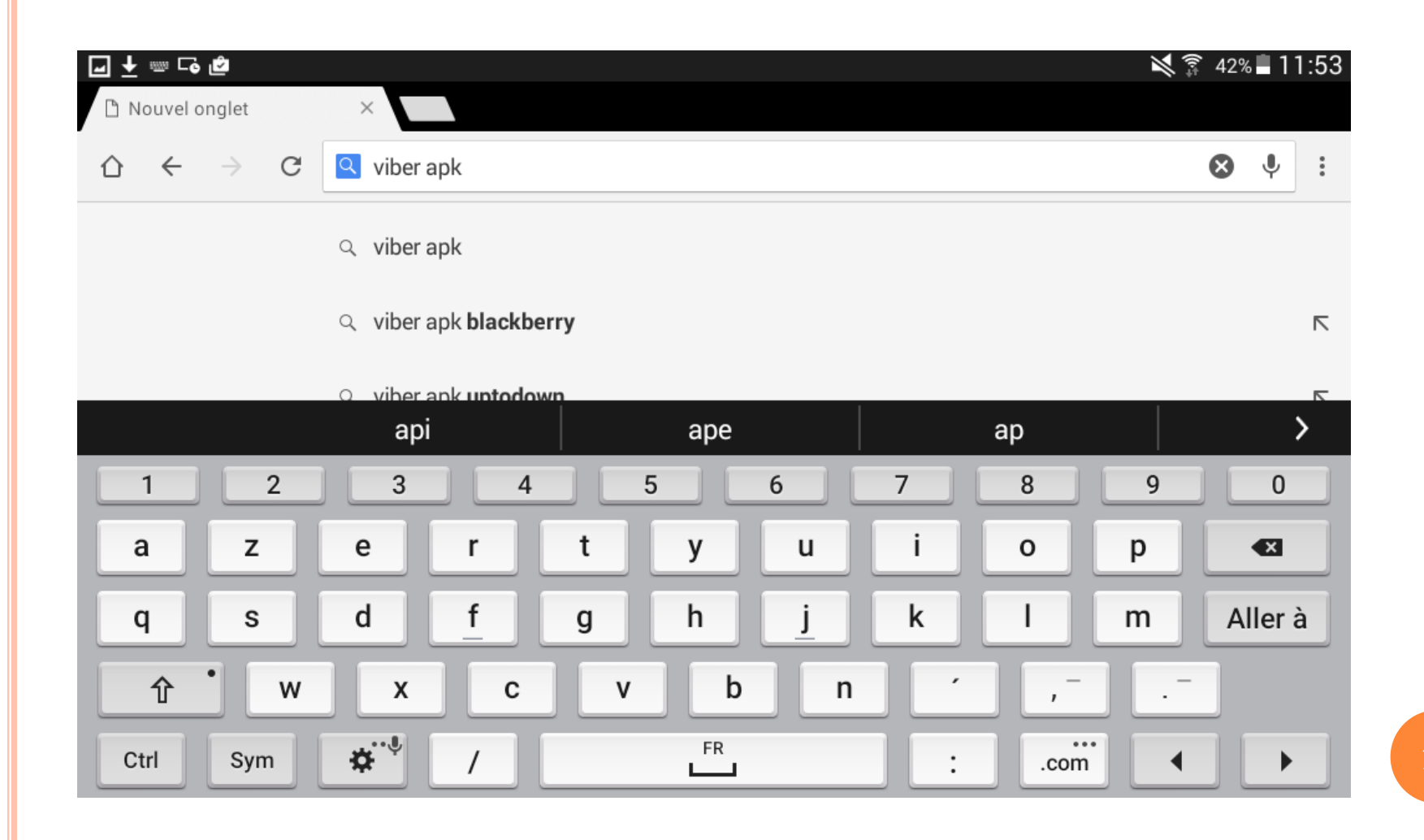

#### Et voici votre le résulta de recherche, appuyez sur « installer »

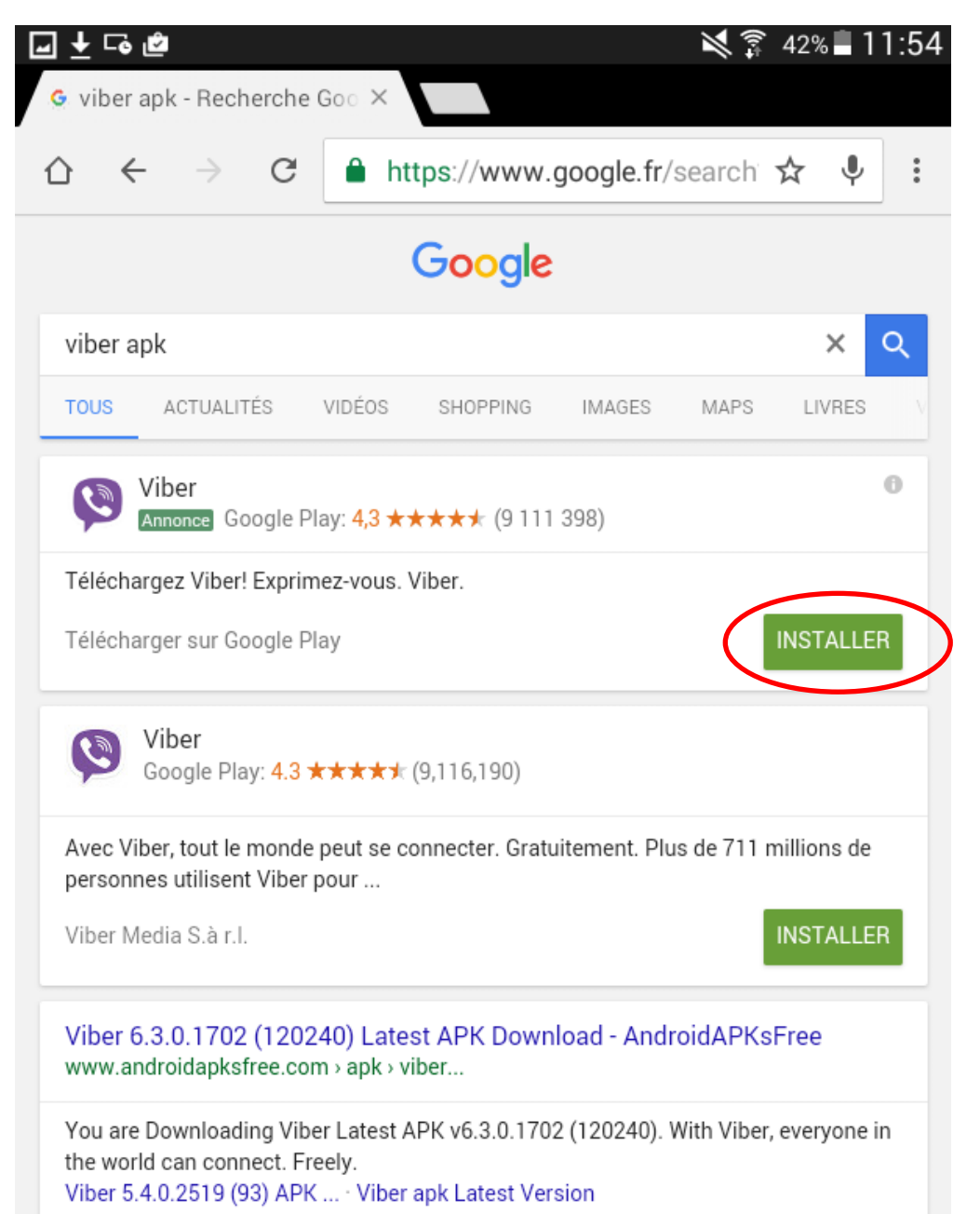

# COMMENT DÉSINSTALLER UNE APPLICATION ?

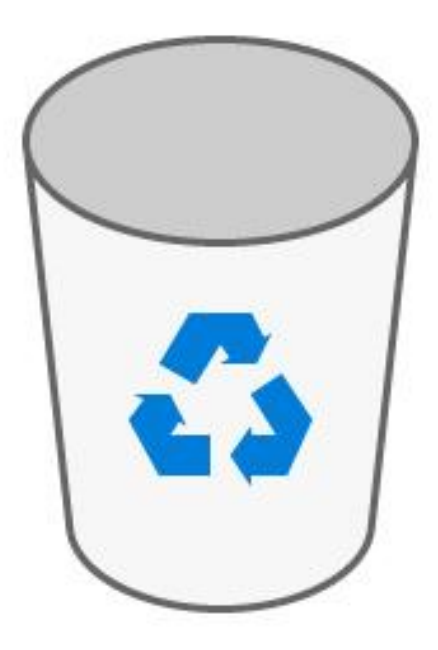

### Il y a plusieurs moyens pour désinstaller une application:

-Appuyez sur menu d'application

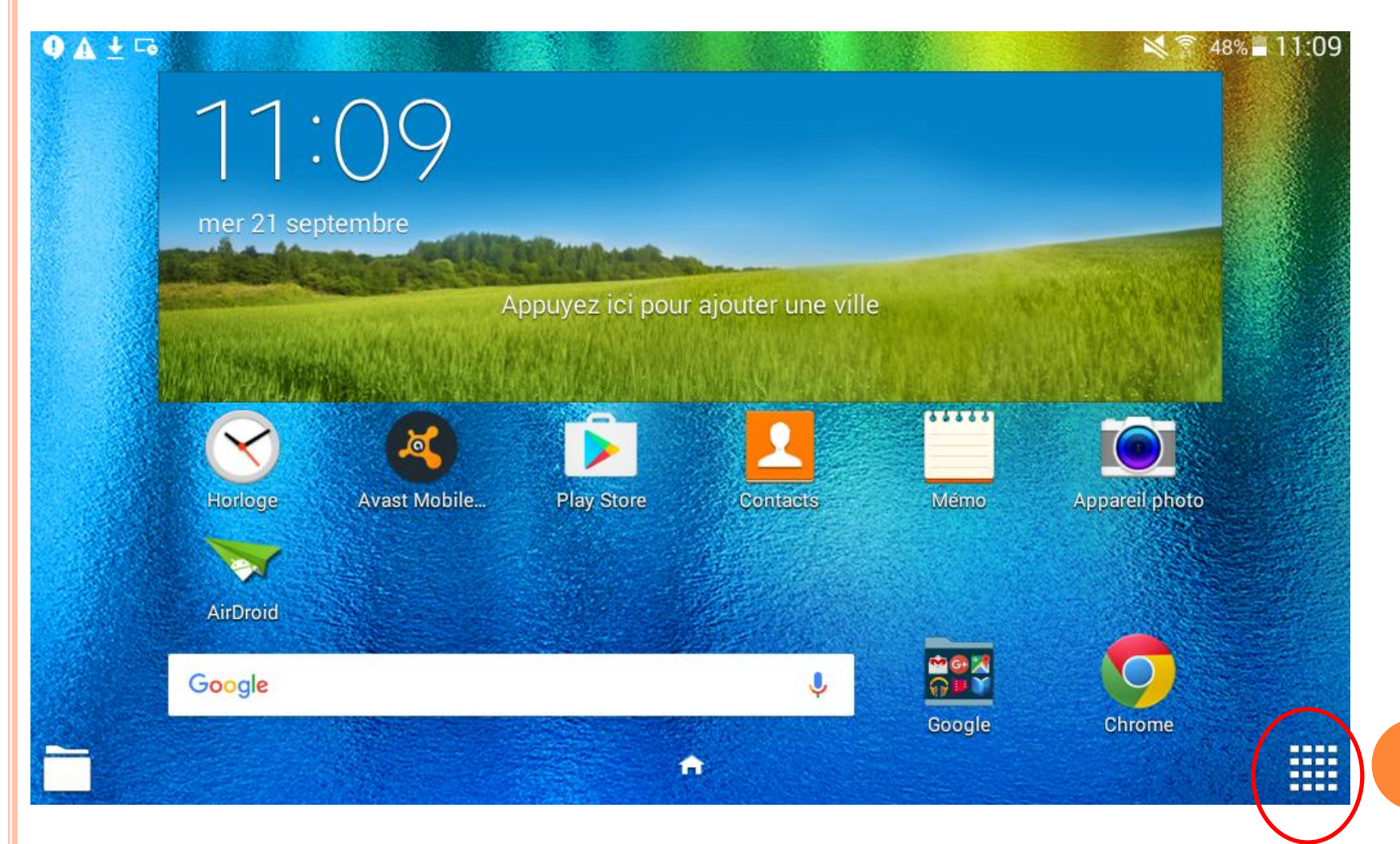

#### Appuyez sur « Paramètres »

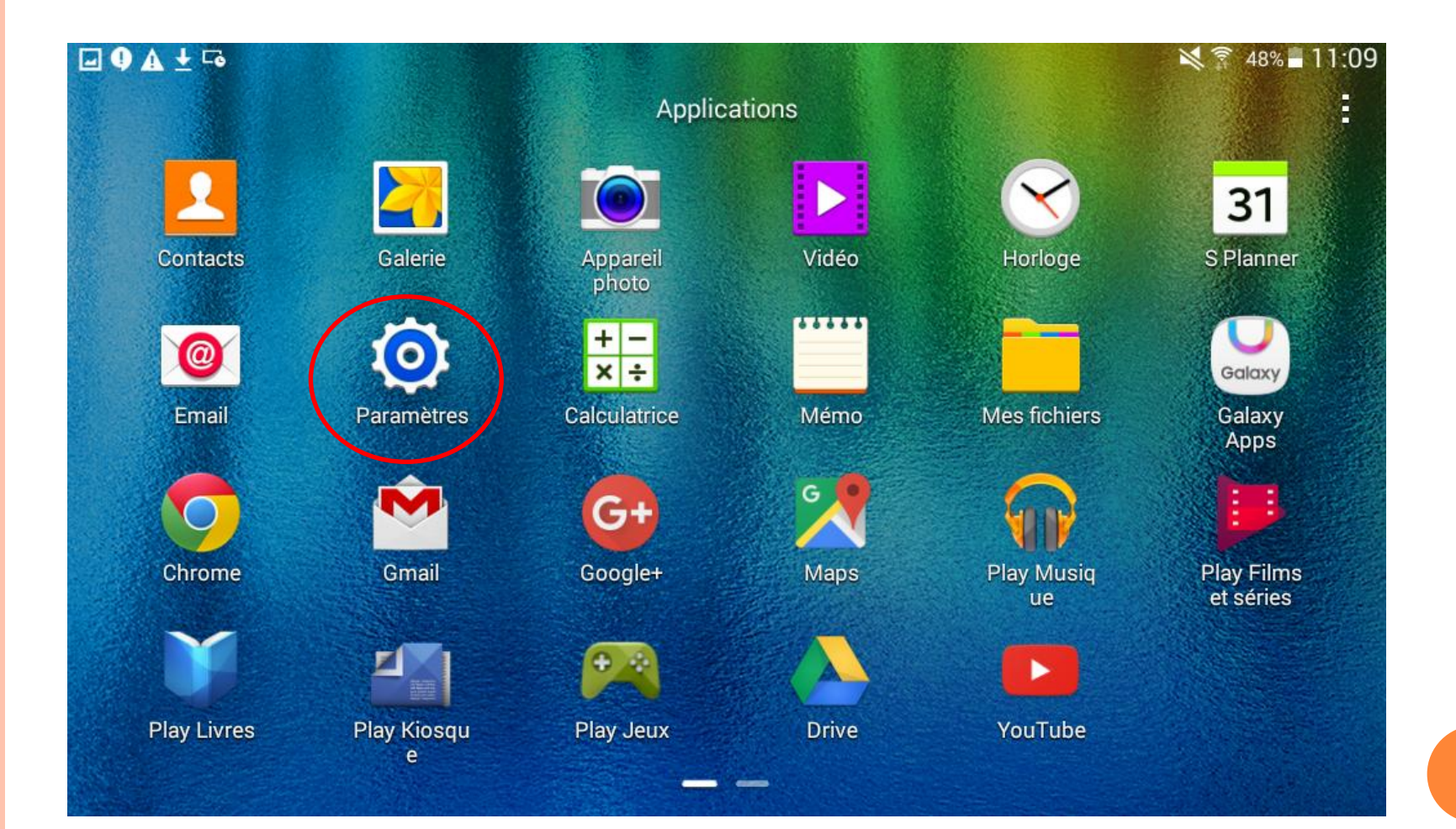

#### Appuyez sur Application, puis sur gestionnaire d'applications.

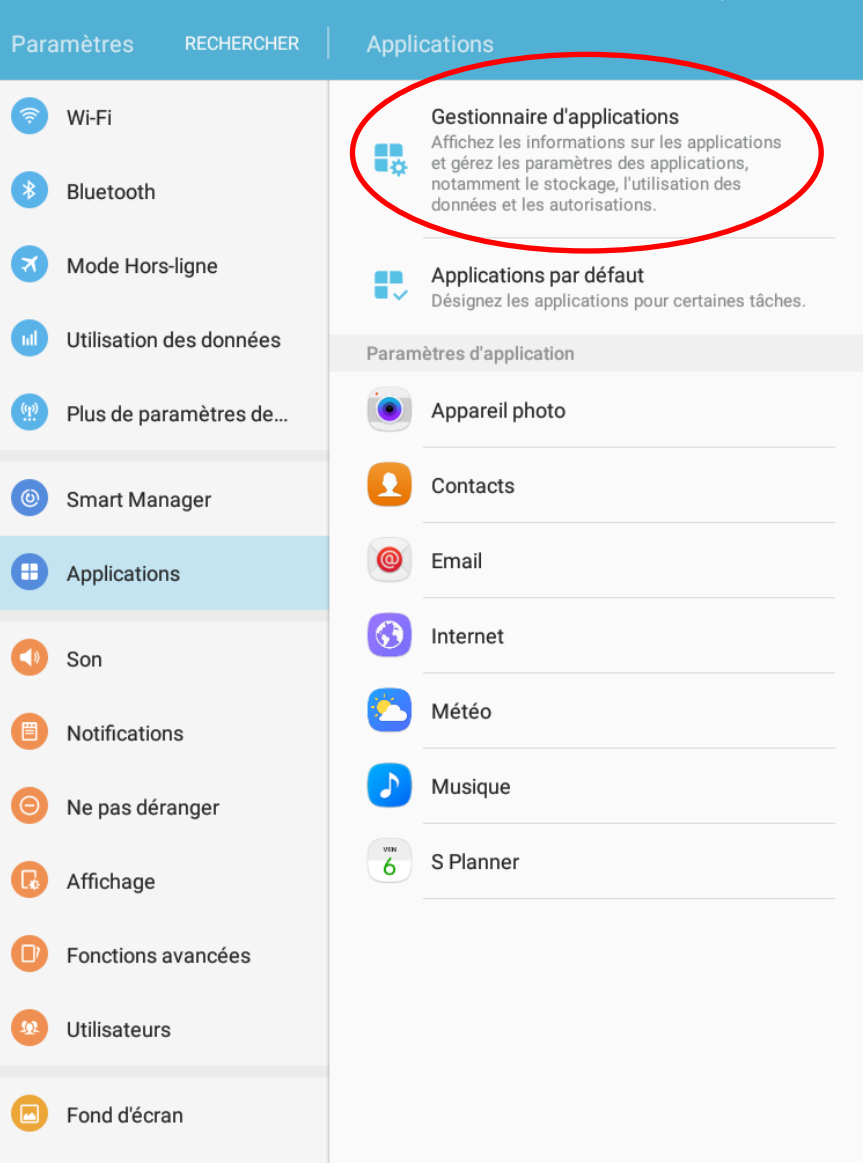

### Puis appuyez sur l'application que vous souhaitez désinstaller.

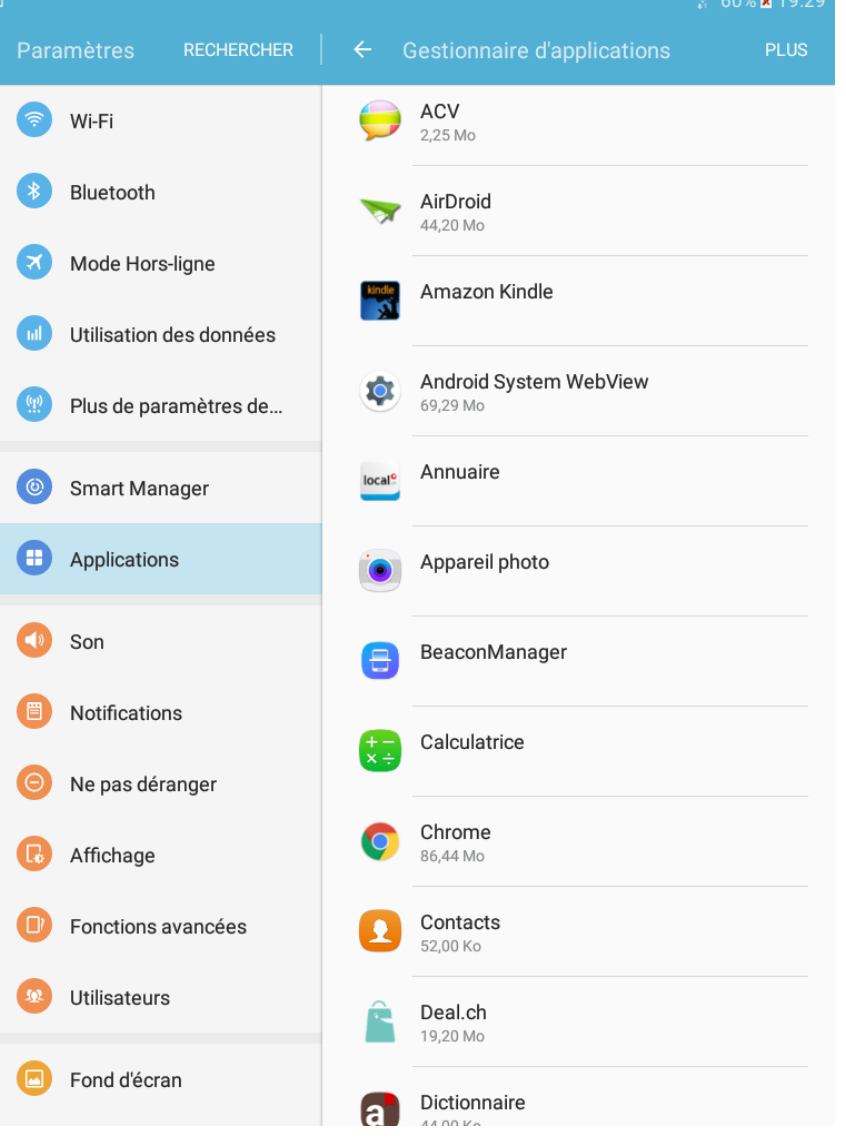

#### Appuyez ensuite sur désinstaller.

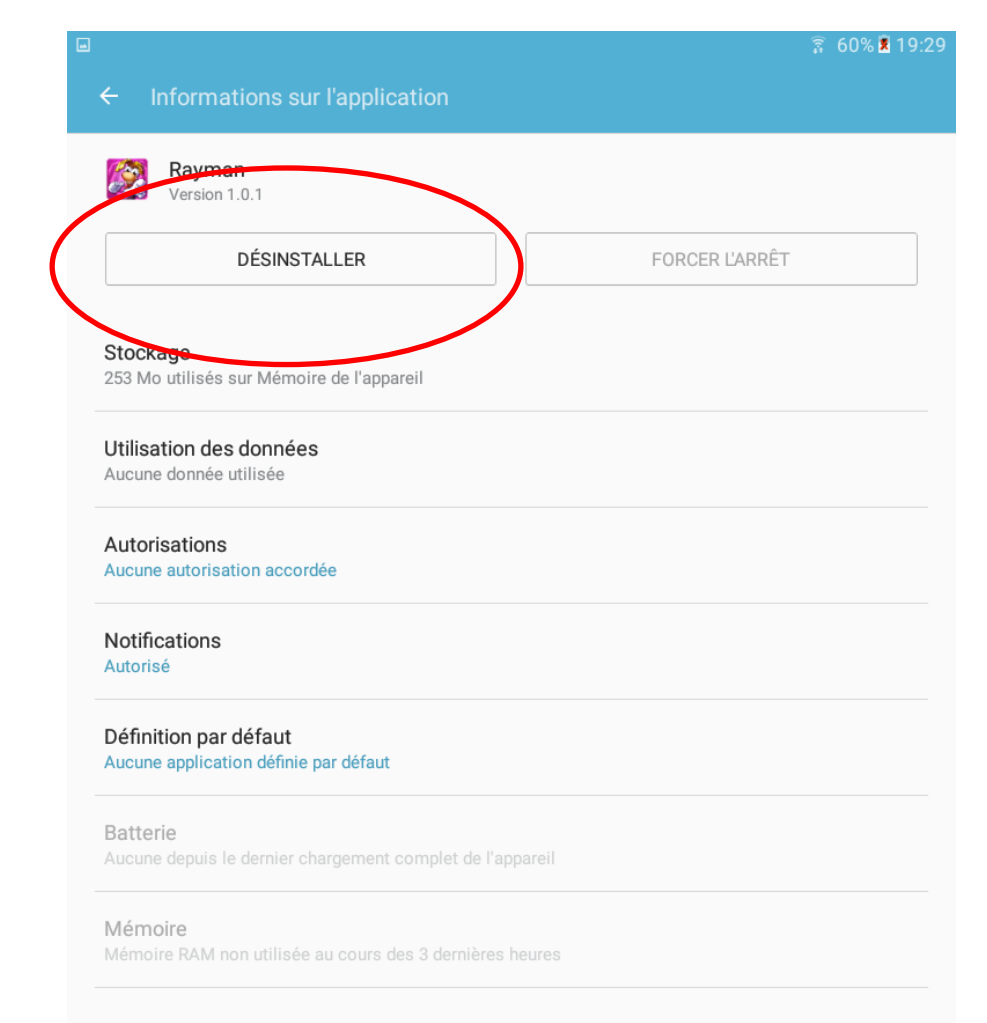

- Restez appuyez sur l'icône de l'application que vous souhaitez désinstaller puis dirigez la vers la poubelle.

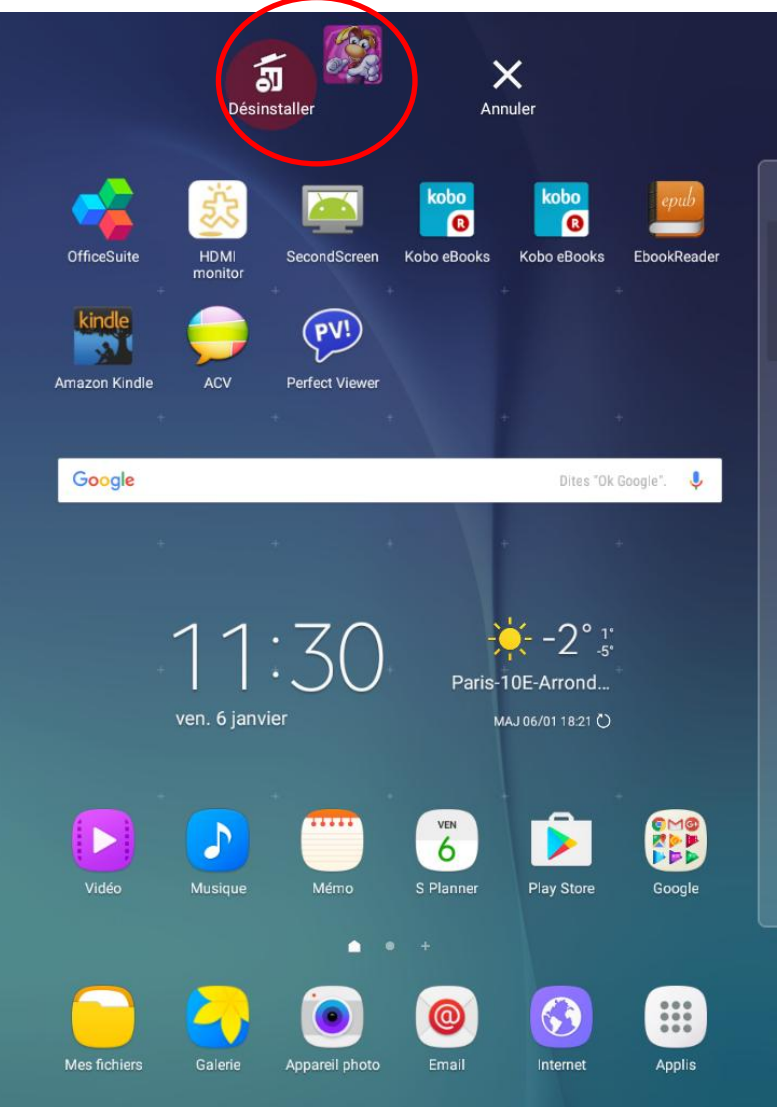